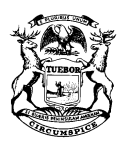

GRETCHEN WHITMER GOVERNOR STATE OF MICHIGAN DEPARTMENT OF TREASURY LANSING

RACHAEL EUBANKS STATE TREASURER

# MiMATS – Logon Instructions February 2021

## Go To: michigan.gov/motorfueltax and click Access eServices

## Creating a Logon

To create a logon from the home page, click **Create a Logon**.

- 1. Fill out the required fields and click Next
- 2. Review your Registration Summary and click Submit.
- 3. A confirmation email will be sent to the email address provided with a link guiding you back to the Log In page.

#### Logging into e-Services

- 1. Log in with the Username and Password you provided in Step 1 above. Click Log In.
- 2. For your security, you will be asked for an authentication code the first time you attempt to log in. Click **Send Authentication Email**. An authentication code will be emailed to you.
- 3. Enter the Authentication Code; you may click Yes if you want to save your browser as a Trusted Browser. Click **Log In.**

#### Requesting Access to Your Account Owner, Officer, Member or Partner

If you would like to gain access to the account as an owner, officer, member or partner, follow the steps below:

- 1. Once you have created your logon and are logged in, click Access an Existing Account under "I Want To".
- 2. Enter the ID of the business or individual you are attempting to gain access to. Click **Next.**
- 3. Check I am an **Owner / Officer / Claimant**. Click **Next.**
- 4. Answer **No** to the question "Are you attempting to gain access to a business or individual that has only submitted claims for a statutory refund? Click **Next.**
- 5. Answer **No** to the question "Are you attempting to gain access to a business or individual to pay a tobacco enforcement assessment?"
- 6. Answer the Verification questions. Click Next.

- 7. Review your Access Request Summary and click Submit.
- 8. Re-enter your password. Click **OK.**
- 9. You should now have access to your Account.

# Third Party / Employee

If you would like to gain access to the account as a third party or employee, follow the steps below:

- 1. Answer No to the question "Are you attempting to gain access to a business or individual to pay a tobacco enforcement assessment?"
- 2. If you would like to request access from an existing web logon that owns the account, click Request Access from Owner. Click Next.
  - a. Review your Access Request Summary and click Submit.
  - b. The owner/officer of the business you are requesting access to will need to review your request before you gain access to the account.
  - c. Check I am a Third Party / Employee. Click Next.
- 3. If you would like to submit a Power of Attorney, click Attach Power of Attorney Form.
  - a. Click Add.
  - b. Choose Power of Attorney in the drop down.
  - c. Enter a description of the document.
  - d. Browse and attach a valid Power of Attorney document. Click Save.
  - e. Review your "Add Access to Existing Account Summary" and click Submit.
  - f. The Michigan Department of Treasury will have to review your request before you can gain access to the account.

If you have questions, contact the **Motor Fuel Tax Unit** at **517-636-4600**. Please note that these instructions are subject to change as system updates occur.